## **Design and Printing Services: PDF Presets for InDesign**

Follow these three easy steps for importing and using the Design and Printing Services custom PDF presets for trouble-free printing every time!

Note: These presets will automatically be added to other adobe applications including Illustrator and Photoshop once loaded into Indesign.

## 1. Open InDesign; navigate to Adobe PDF Presets

File > Adobe PDF Presets > Define.

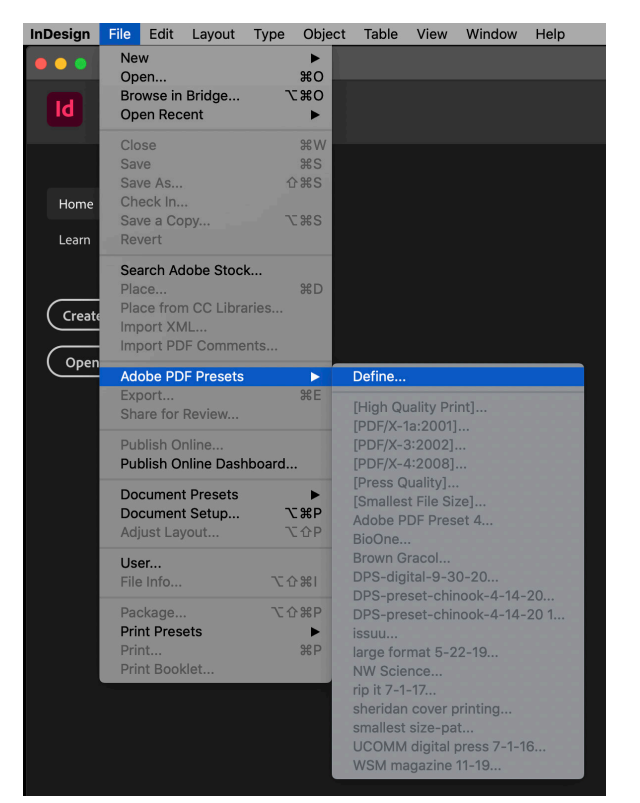

## 2. Load the PDF presets

Click on the Load button and navigate to the settings. Select **dps-digital-9-30-20** and click on the open button and then the Done button. Once the setting is loaded, you are ready to export a PDF.

| Adobe PDF Presets                                                                                                    |         |    |
|----------------------------------------------------------------------------------------------------|---------|----|
| Presets:                                                                                                    |         |    |
| [PDF/X-3:2002]                                                                                                    | Dor     | 1e |
| [PDF/X-4:2008]                                                                                                    |         |    |
| [Press Quality]                                                                                                    | New     |    |
| [Smallest File Size]                                                                                                    | ~       |    |
| Preset Description:                                                                                                    |         |    |
| Use these settings to create Adobe PDF documents that are to be checked or must conform to $PDF/X-3:2002$ , an ISO standard for graphic content exchange. For more |         |    |
| information on creating PDF/X-3 compliant PDF                                                                                                    | Load    | i  |
| Preset Settings Summary:                                                                                                    | (Save / | As |
| PDF Preset: [PDF/X-3:2002]                                                                                                    |         |    |
| Compatibility: Acrobat 4 (PDF 1.3)                                                                                                    |         |    |
| Standards Compliance: PDF/X-3 2002                                                                                                    |         |    |
| > General                                                                                                    |         |    |
| Warnings:                                                                                                    |         |    |
|                                                                                                    |         |    |
|                                                                                                    |         |    |
|                                                                                                    |         |    |
|                                                                                                    |         |    |
|                                                                                                    |         |    |

## 3. Export to a PDF file using the preset

File > Export..., > dps-digital-9-30-20 > Export PDF.

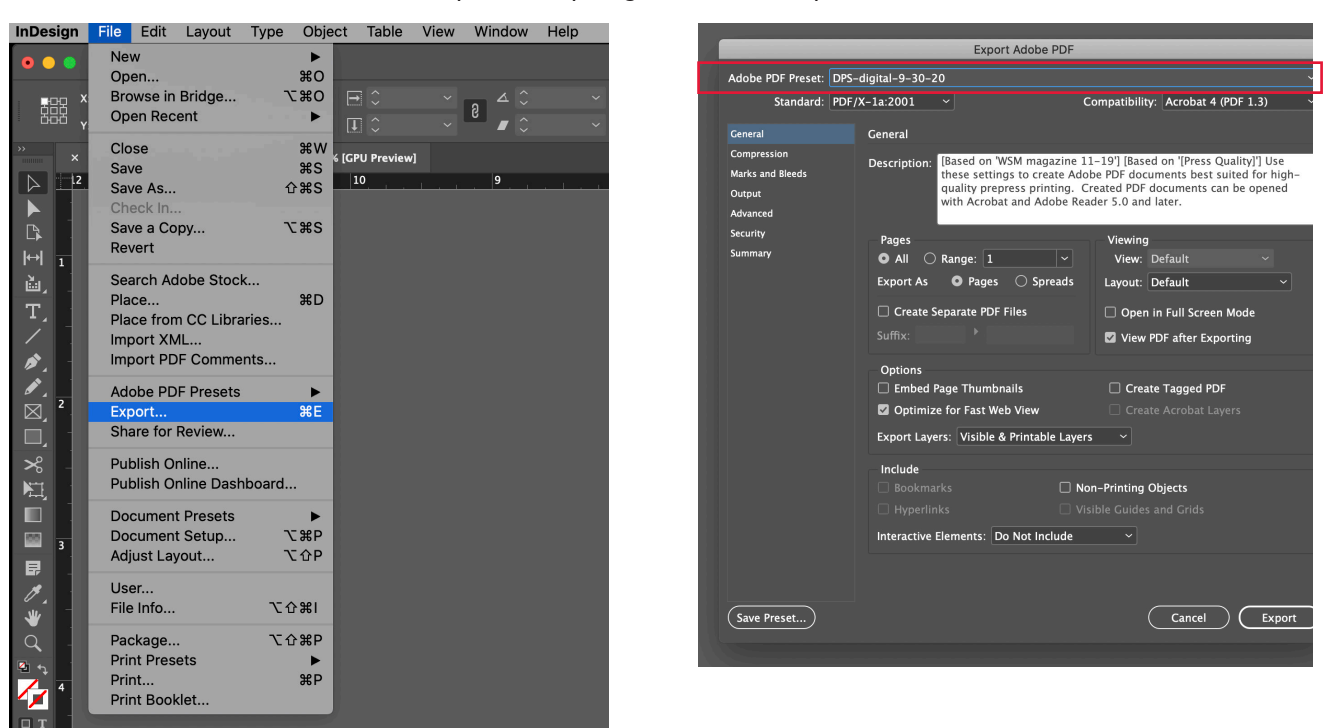